# ECサイトの操作方法のご紹介 I.初期設定

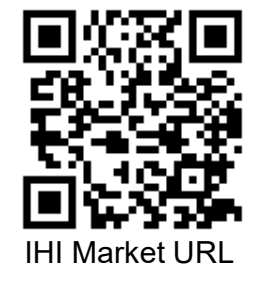

IHI

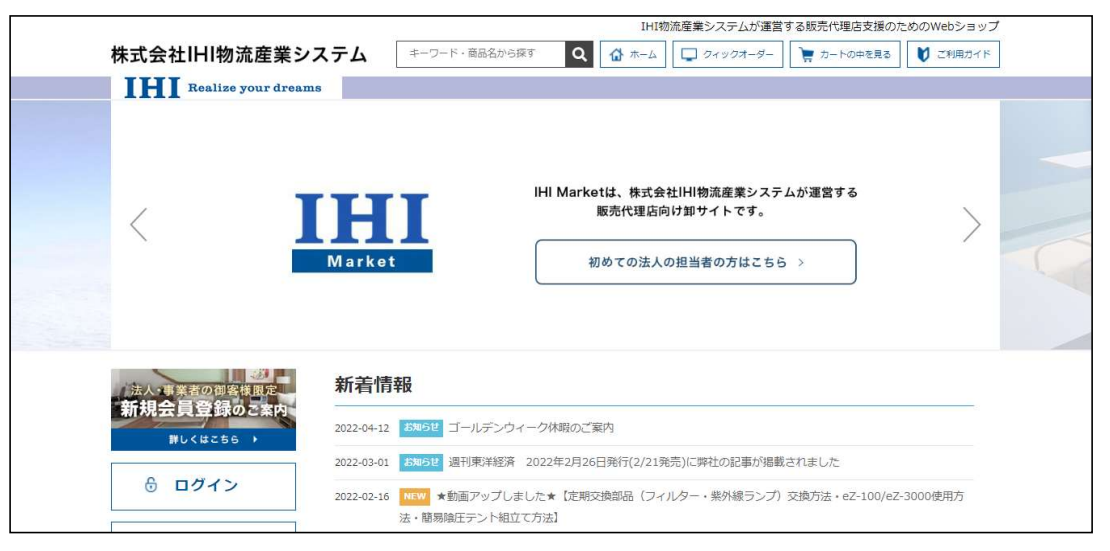

2022年

#### 株式会社IHI物流産業システム 環境ソリューションBU 営業グループ

https://iat.i9.bcart.jp/

Copyright  $\textcircled{\sc c}$  2017 IHI Logistics & Machinery All Rights Reserved

| I. 初期設定                        |                          |
|--------------------------------|--------------------------|
| 1. ECサイト管理者の会員登録申請ならびに取引口座登録申請 | $ m P3 \sim P5$          |
| 2. ログイン                        | P6                       |
| 3. グループメンバー追加(発注担当者追加)         | ${ m P7} \sim { m P10}$  |
| 4. 承認ルール設定                     | ${ m P11} \sim { m P14}$ |

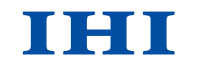

Copyright © 2017 IHI Logistics & Machinery All Rights Reserved

#### コーポレートサイト (<u>https://iat.i9.bcart.jp/</u>) の 株式会社IHI物流産業システム IHI Realize your dreams 「IHIMarket(販売代理店向けオンラインショッ 院内感染 ソリューション 公衆衛生 ソリューション 導入事例 企業情報 SOLUTION 院内感染ソリューション プ)」からECサイトへ移動をお願いします。 医療空間での 感染制御をトータルサポート 院内感染ソリューションの最新情報 院内感染ソリューション > 院内感染ソリューション > 公衆衛生ソリューション > 63.80 HIMarke 技術情報 向けオンラインショップ > 谷孫情報 > オンラインユーザー登録 > IHIMarket (販売代理店向けオンラインショッフ > 教理封応終了製品のご家内

# 1. ECサイト管理者の会員登録申請ならびに取引口座登録申請

株式会社IHI物流産業システム

IHI

#### 1. ECサイト管理者の会員登録申請ならびに取引口座登録申請

## IHI

| Hitling高度業システムが運営する販売代理店支援のためのWebショップ         株式会社IHI物流産業システム       (4-つ-ド・原品名から算T         (4-つ-ド・原品名から算T       (1)       (1)       (1)         IHI Realise your dreams       (1)       (1)       (1)         IHI Marketi, 株式会社IHI物混産業システムが運営する<br>販売代理店向け部サイトです。       (1)       (1)         Marketi       株式会社IHI物混産業システムが運営する<br>販売代理店向け部サイトです。       (1) | <ol> <li>ECサイトトップページの<br/>「新規会員登録のご案内」を押下します。</li> <li>ご利用ガイドページに遷移します。</li> </ol> |
|----------------------------------------------------------------------------------------------------|------------------------------------------------------------------------------------|
|                                                                                                    | ③ ご利用ガイドページの<br>「新規会員募集」を押下します。                                                    |
|                                                                                                    | * <b>注</b>                                                                         |
|                                                                                                    | ECサイト管理者のみ,以下の内容の操作・閲覧が                                                            |
|                                                                                                    | 可能となります。グループメンバーを管理する役職者                                                           |
| 1. IHI Marketについて     IHI Marketは販売代理店向けのIHI物流産業システムのショッピングサイトです。                                                                                                    | での登録をお願いいたします。                                                                     |
|                                                                                                    | ① グループメンバーを追加・変更                                                                   |
| 1. 新規会員登録について                                                                                                    | ② 承認ルールの設定・変更                                                                      |
| 10日の日本は、1日の日本のびに取引口座登録申請をお願いいたします。<br>法人事業者の御客機解定<br>新規会員募集<br>PLくは256)                                                                                                    | ④ グループメンバーの発注履歴の閲覧                                                                 |

Copyright © 2017 IHI Logistics & Machinery All Rights Reserved

| 休丸式仁田物加佳業システム こうちゃ Walder Win Ama (ロンマクルーラー) 横 ルードのWelle (レードのWelle ) (ロール ロンマクルーラー) 横 ルードのWelle (レードのWelle ) (ロール ロンマクルーラー)                                                                                           |                          |
|----------------------------------------------------------------------------------------------------|--------------------------|
| 新規会員登録     1     2     3       ご登録情報入力     入力情報標準     男丁                                                                                                    | ④     新規会員登録ページに遷移します。   |
| 当サイトへの会員登録中頃は、法人・事業者のご客様限定となります。<br>一般設置者の方の登録は対勢けしておりません。<br>会員登録中環を基に、弊社にで審査を行い、最長14営業日後までに結果をメールでご連絡いたします。<br>(20月1日は20月27)項目です。<br>「ご利用規約」を必ず、お読みいただき。同意いただける場合は「規約に同意する】にチェックを入れ、<br>【確認面面へ】ポタンをおして次の手続きへお進みください。 | ⑤ 必要項目を記載し「確認画面へ」を押下します  |
| 会社名         例         報送会社OO商車                                                                                                    | ※グループ名の記載方法:             |
| グループ名 ※納品書・請求書送付     ////////////////////////////////////                                                                                                    | 「IHI物流産業システム 〇〇支店」と記載くださ |
| 希望グループ人数(最大5名。5名)     選択してください 、       以上はご相談ください。)     後期                                                                                                    | グループ人数は、5名としてください。       |
| 納品書・講求書 送付住所     必原       ログインパスワード     必原       「英字 (大文字)」「英字 (小文字)」「数字」「記号」を1文字以上含む、10文字以上で入力してください、※半角                                                                                                    | ⑥ 確認画面を経て, メールが届きます。     |
| パスワード再入力                                                                                                    |                          |
| Ini Market 利用規則<br>Ini Market 利用規則<br>Ini Market 以下、「本サイト」といいます。)は、株式会社IHI物点電賞システム(以下、「当社」といいます。)が読品販売を目的として連<br>営するウェブサイトです。本サイトをご利用されるお客様は、以下の利用規約(以下「本規約」といいます。)の全ての条項に同意していただく                                     | (7) 弊社での内容番貧後, 14宮美日以内に  |
| ◎表があります。<br>第4条に基づき登録された場合には、本規約の全てに同意いただいたものとさせていただきますので、ご了承下さい。           第1条         本規約の適用範囲                                                                                                    | メールで結果をご連絡致します。          |
| ★規約は、第4条に基づき当社が別してる所定の手続によりご登録いただいた方(以下、「お客様」といいます。)に適用されます。 ■ 規約に同意する                                                                                                    |                          |

#### Copyright © 2017 IHI Logistics & Machinery All Rights Reserved

| ログイン方法                                                                                                    |                                                    |
|----------------------------------------------------------------------------------------------------|----------------------------------------------------|
| HI®流産業システムが運営する版売代増店支援のためのWebショップ 株式会社IHI物流産業システム エーフード・磁品なから原す Q ④ ホーム Q クィックオーター アートの単見る V こ利用カイド  Realize your dreams  HI Marketは、株式会社IHI物流産業システムが運営する  販売代増店向り加サイトです。 | <ol> <li>ECサイトトップページの<br/>「ログイン」を押下します。</li> </ol> |
| Market     初めての法人の担当者の方はこちら >                                                                                                    | ② ログインページに遷移します。                                   |
|                                                                                                    | ③ メールアドレスとパスワードを入力します。                             |
| 2022-02-02 14181世 定時以間推用/734-025代のとお知らせ (5編世)<br>HII物派産業システムが運営する販売代理店支援のためのWebショップ<br>株式会社IHI物流産業システム キーワード・原品名から原す Q ☆ ホーム Q 0イックオーター 〒 アートの年を見る V ご利用オイド               | ④「ログイン」を押下します。                                     |
| Realize your dreams         ログイン         ログイン後、商品の情報や発注,登録情報の変更を行うことができます。         ご登録のメールアドレス・パスワード(英数)を入力してください                                                         | ※ 弊社での登録が完了していない場合には,<br>ログインができないことがあります。         |
| ログインID<br>パー・ログイン状態を保存する<br>ログイン<br>新田会員参加けにたら、<br>パフロードをかたわれた                                                                                                    |                                                    |

Copyright © 2017 IHI Logistics & Machinery All Rights Reserved

#### IHI

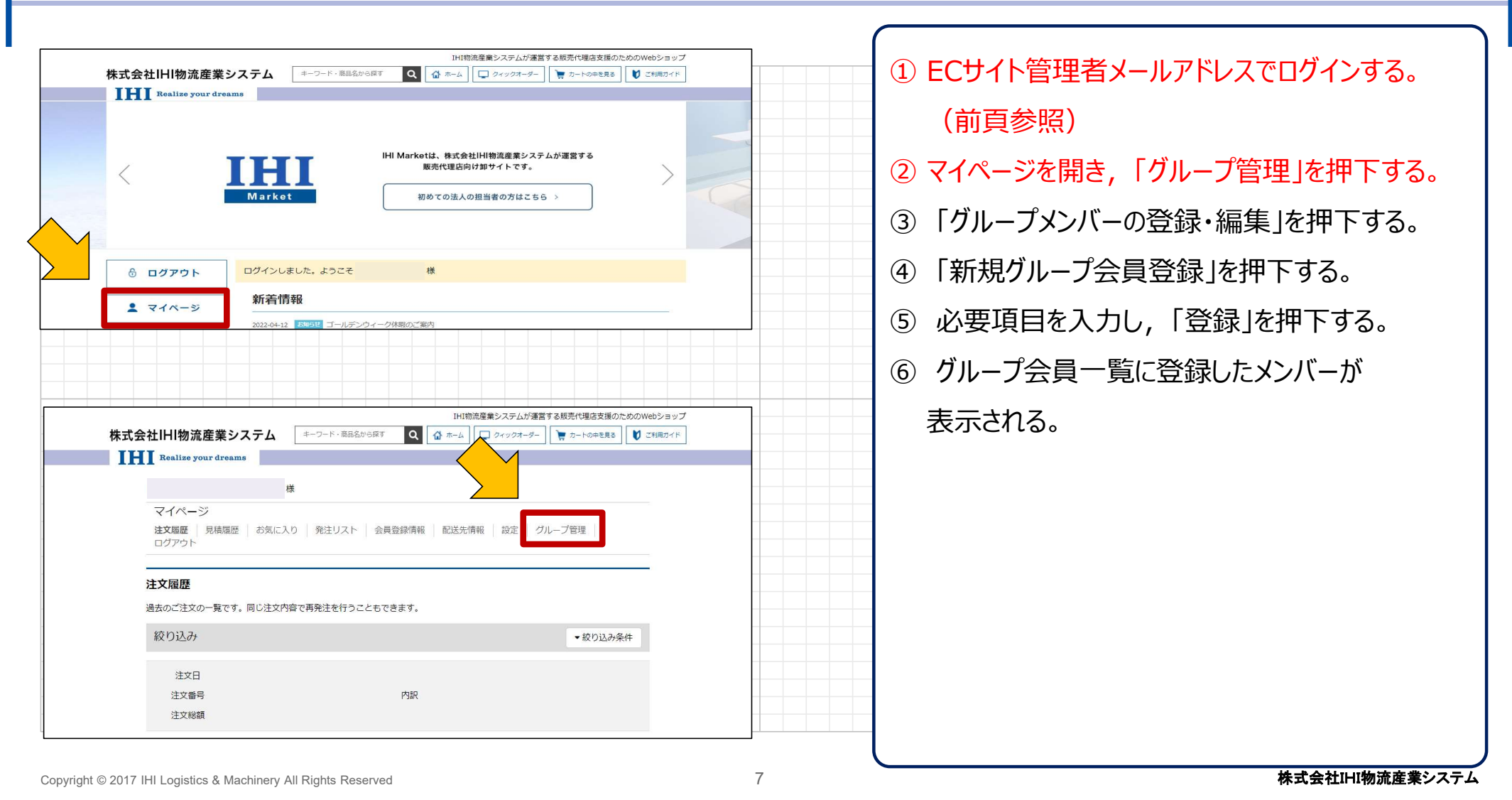

#### IHI

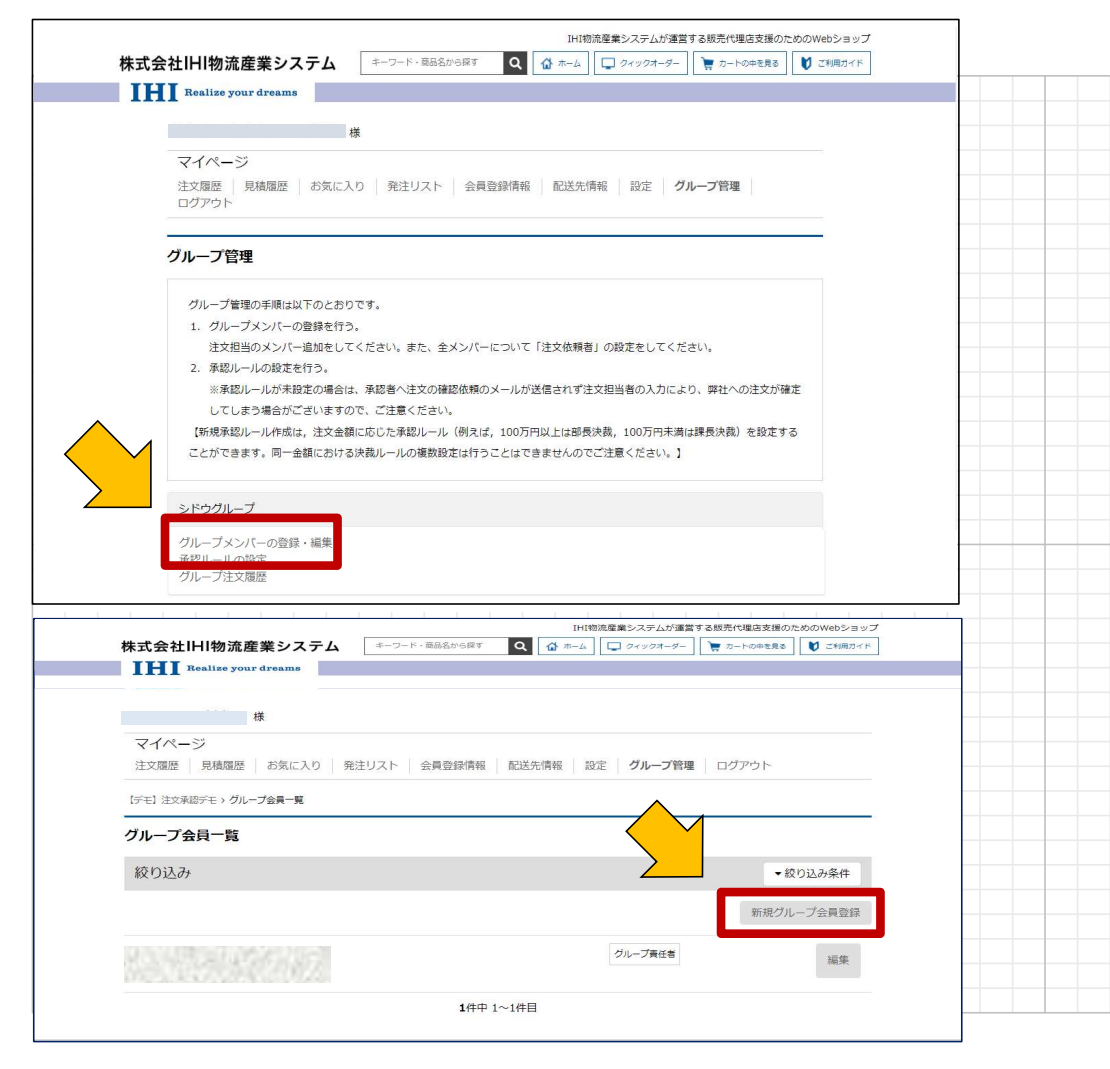

① 承認者の代表者メールアドレスでログインする。 ② マイページを開き、「グループ管理」を押下する。 ③「グループメンバーの登録・編集」を押下する。 「新規グループ会員登録」を押下する。 (4) ⑤ 必要項目を入力し、「登録」を押下する。 ⑥ グループ会員一覧に登録したメンバーが 表示される。 ※注意事項 グループメンバーの価格体系や表示項目が, 自動的に、グループ代表者の価格体系や表示項目と 同じとなります。 自社以外のメンバー(例えば2次代理店等)に対し, IHIとの取引価格を表示してしまう可能性がありますの で, 自社以外のメンバー追加を希望する場合は, 後述するIHI Marketヘルプデスクまでご相談ください。

Copyright © 2017 IHI Logistics & Machinery All Rights Reserved

8

#### IHI

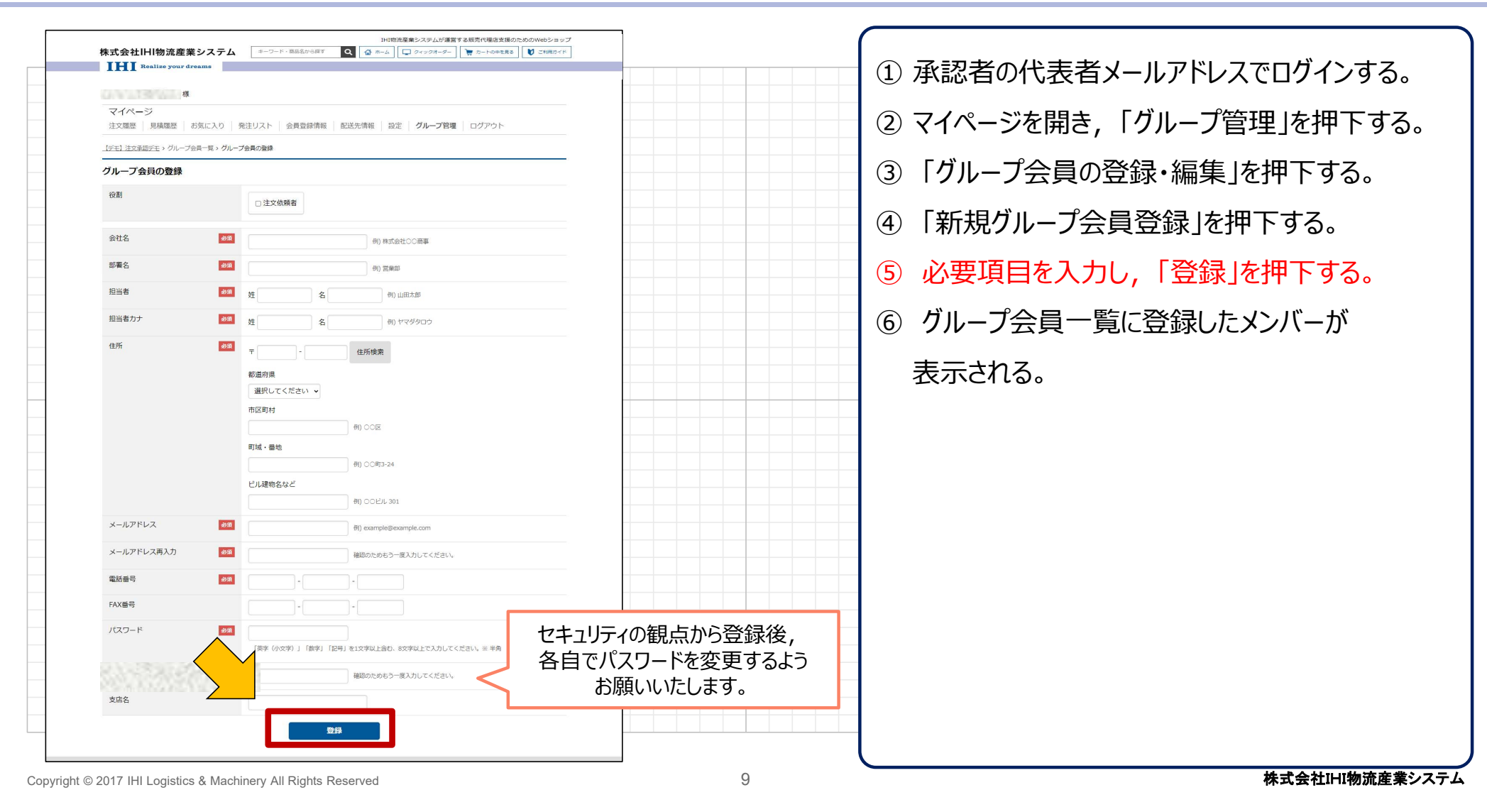

#### IHI

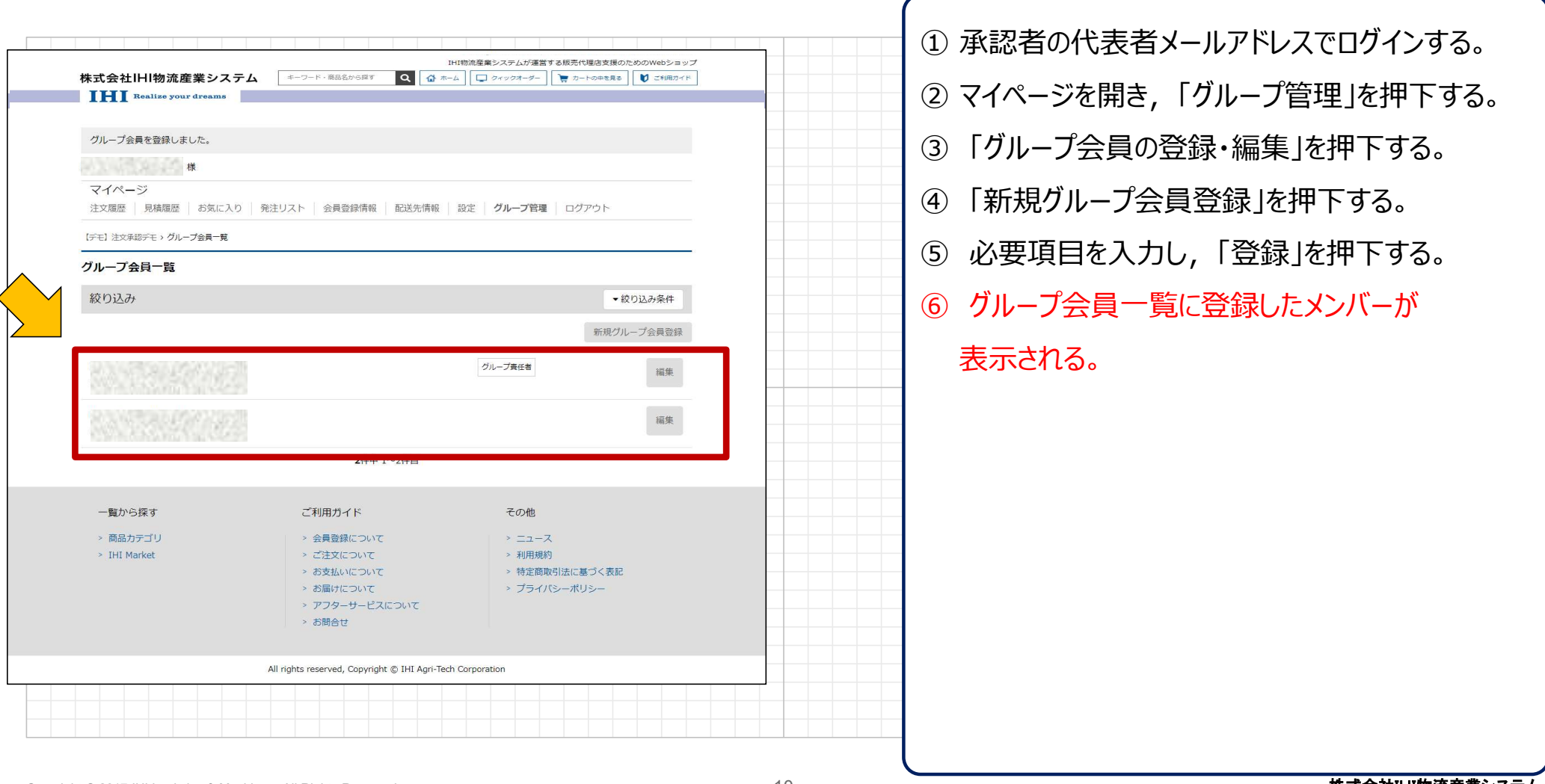

#### 4. 承認ルール設定

IHI

▶ 注文承認機能とは、注文にあたって承認が必要な場合に利用できる機能です。

▶ 金額ルールや階層での承認を設定することができます。

※承認ルール設定を行わない場合,承認者の確認なしに,注文依頼者の注文が運営側に届きます。十分ご注意ください。

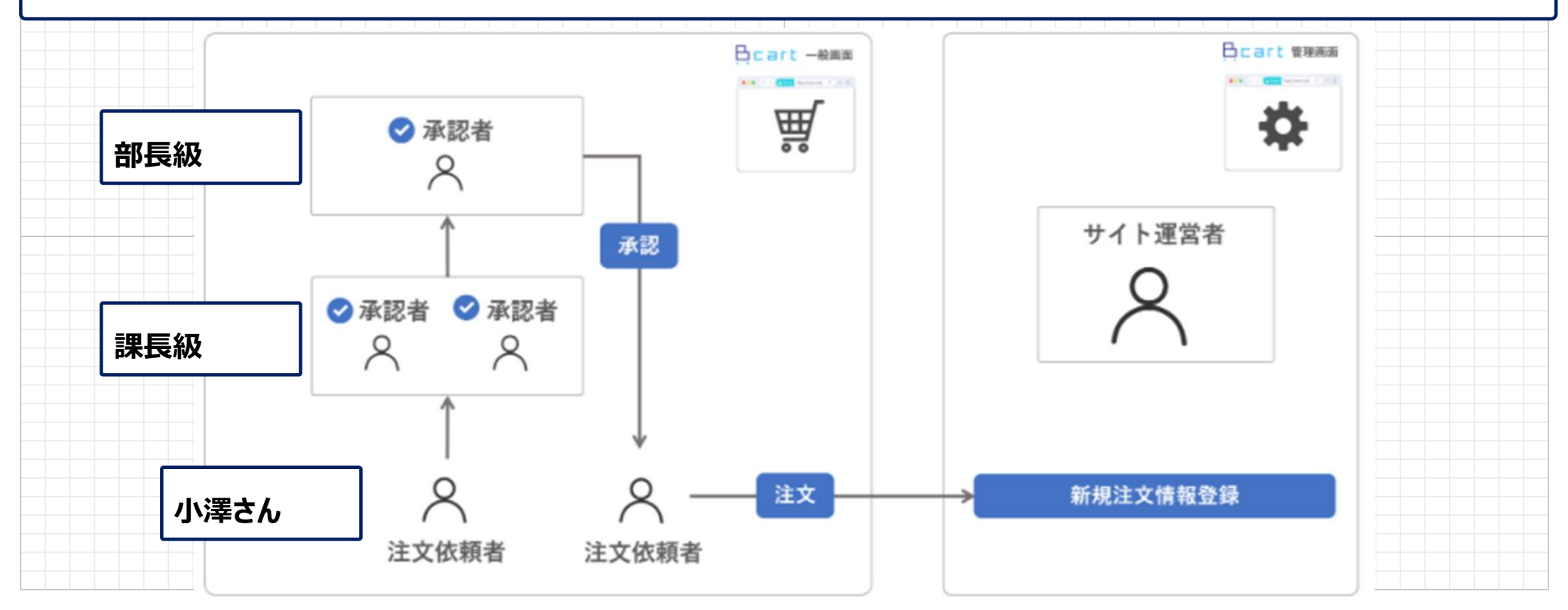

Copyright © 2017 IHI Logistics & Machinery All Rights Reserved

#### 4. 承認ルール設定

## IHI

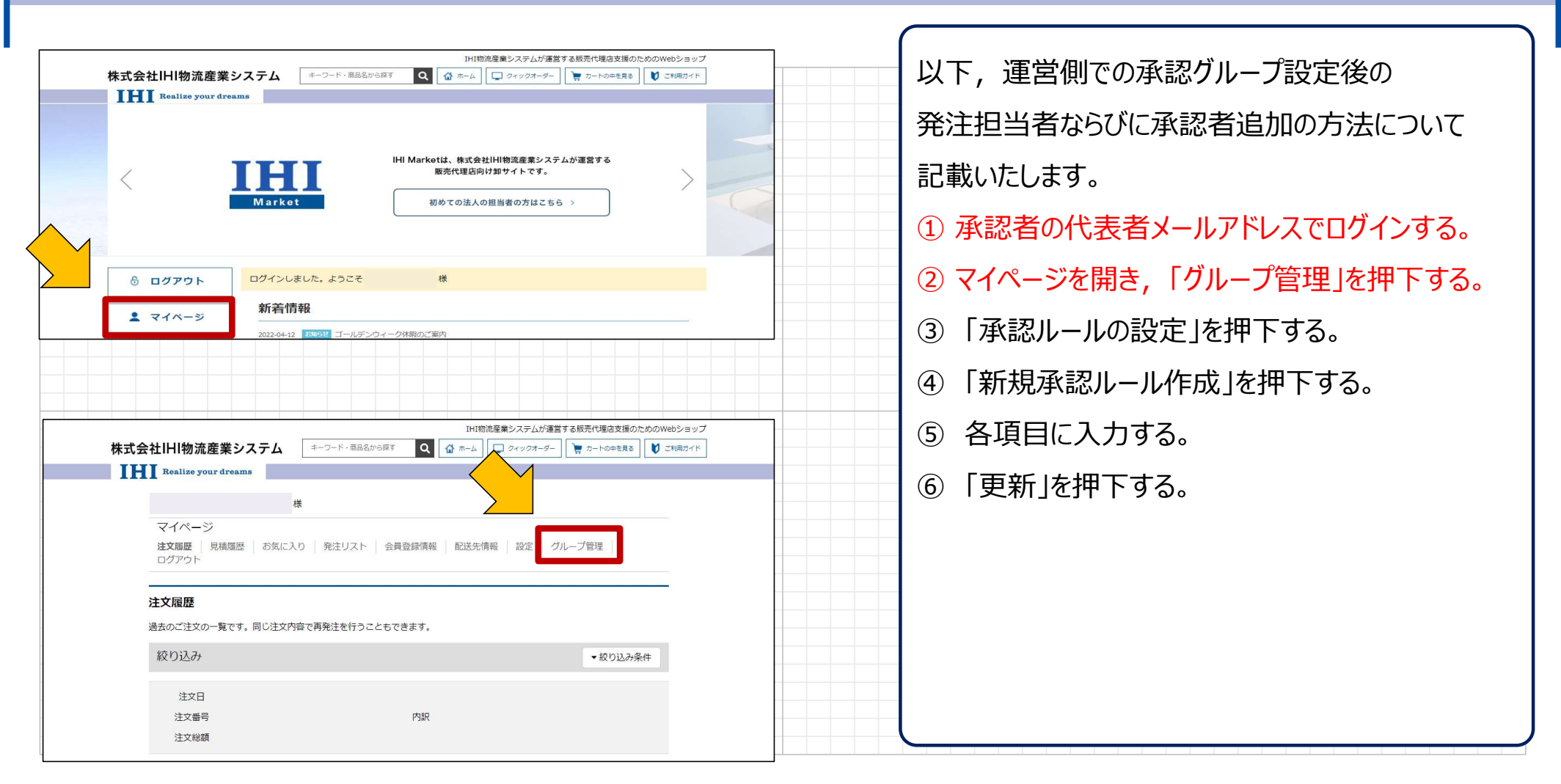

#### 4. 承認ルール設定

## IHI

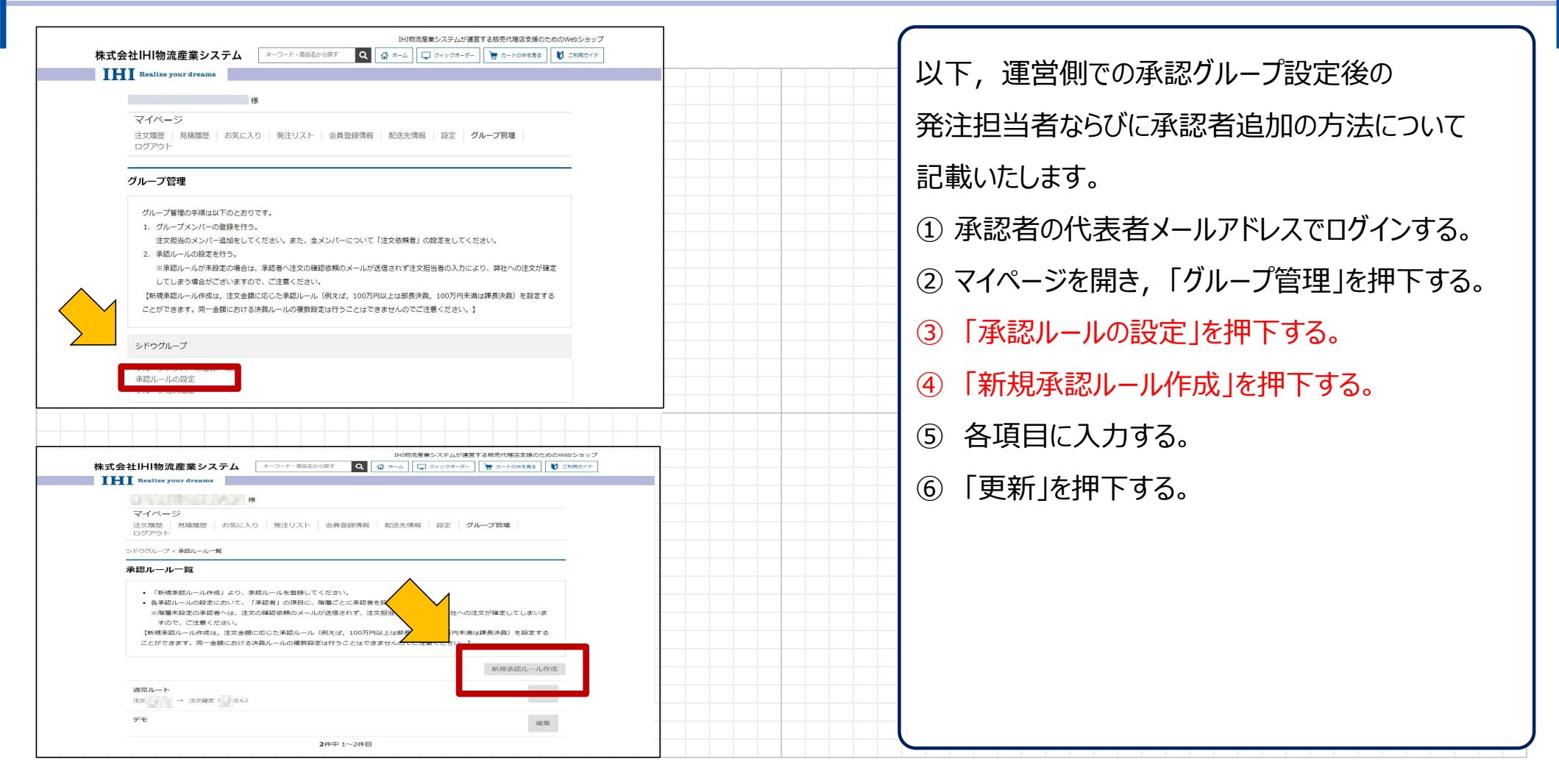

#### 4. 承認ルール設定 IHI IHI物流産業システムが運営する販売代理店支援のためのWebショップ 株式会社IHI物流産業システム キーワード・商品名から探す Q 🏠 ホーム 🗔 クィックオーダー 🍹 カートの中を見る 🔰 ご利用ガイド 以下, 運営側での承認グループ設定後の Realize your dreams 様 発注担当者ならびに承認者追加の方法について マイページ 注文履歴 見積履歴 お気に入り 発注リスト 会員登録情報 配送先情報 設定 グループ管理 記載いたします。 シドウグループ、承認ルール一覧、承認ルール作成 承認ルール作成 ① 承認者の代表者メールアドレスでログインする。 「重要が必要な余額(以上)」について、0円とするとすべての注文について、重要者に重要依頼が行われます。 「承認者」の項目に、階層ごとに承認者を設定してください。 ※階層未設定の承認者へは、注文の確認依頼のメールが送信されず、注文担当者の入力により弊社への注文が確定してしまう場 ② マイページを開き,「グループ管理」を押下する。 合がございますので、ご注意ください。 【新規承認ルール作成は、注文金額に応じた承認ルール(例えば、100万円以上は部長決裁、100万円未満は課長決裁)を設定する ことができます。同一金額における決裁ルールの複数設定は行うことはできませんのでご注意ください。】 「承認ルールの設定」を押下する。 (3) ルール名 **D**M ルール説明 「新規承認ルール作成」を押下する。 **(4**) 各項目に入力する。 (5) 「更新」を押下する。 **(6)** 承認依頼者へのメッヤージ 承認が必要な金額(以上) 円 承認者 必須 承認階層を追加 レベル1

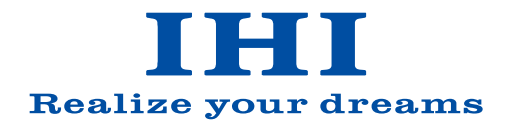